入力設定/屋根加工

| 入力標準値 素材長  | 床壁部材生成 | 屋根部材生成 | は   金物   壁合板   床野 | 地合板 床壁加工「屋根加工」 |                |
|------------|--------|--------|-------------------|----------------|----------------|
| 天井根太伸ばし量   | 44.5   | mm     | 棟木形状              | 山型 ▼           | キャンセル          |
| 垂木支持長さ     | 75     | mm     | 隅垂木形状             | 山型 ▼           |                |
| 母屋梁垂木支持長さ  | 75     | mm     | 谷垂木形状             | 角型  ▼          | 適用( <u>A</u> ) |
| 垂木先端欠き取り   | 🖲 ಭಟ 🔘 | あり     | 鼻隠し形状             | 角型  ▼          |                |
| ■軒先残り厚     | 0      | mm     | 屋根敷台形状            | 角型  ▼          |                |
| ■けらば残り厚    | 0      | mm     | 破風対鼻隠し            | 鼻隠し勝ち ▼        |                |
| 🔲 水上軒残り厚   | 0      | mm     | 鼻隠し対鼻隠し           | 斜めカット・         | 次頁             |
| 🔲 鼻隠し下面カット | 0      | mm     | 破風対棟木             | 破風勝ち ▼         |                |
| 🗐 垂木下面カット  | 0      | mm     | 屋根梁端部<br>隅垂木対垂木   | ●木勝ち  ▼        |                |
| トラスガセット厚   | 0      | mm     | 垂木維手              | タツ 🔻           | 物件設定           |
|            |        |        | 隅谷垂木維手            | タツ・            | 入力設定           |
|            |        |        |                   |                | 材設定            |
|            |        |        |                   |                | <u> </u>       |
|            |        |        |                   |                |                |
|            |        |        |                   |                |                |
|            |        |        |                   |                |                |
|            |        |        |                   |                |                |
|            |        |        |                   |                |                |
|            |        |        |                   |                |                |
|            |        |        |                   |                |                |

## 入力設定/屋根加工では、〔自動生成-加工〕で反映される内容を設定します。

- 1 初 をクリックまたは、〔初期仕様 入力設定〕をクリックします。
- 2 「入力設定」の画面が表示されますので、「屋根加工」を選択します。
- ③ 垂木支持長さ:壁枠材外面から支持長さの設定を行います。

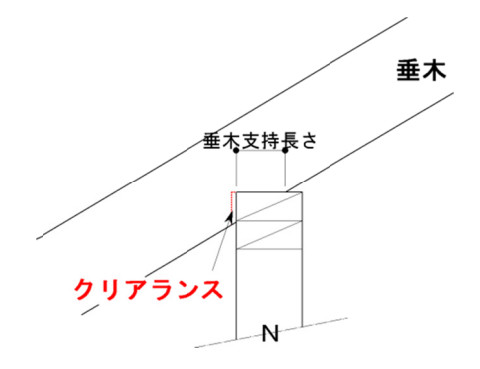

## 欠き取り=支持長さ+壁合板厚+クリアランス

※ クリアランスは、〔補助 – マスター編集〕の「加工設定マスター – 屋根〕の「垂木下欠き」の 設定です。